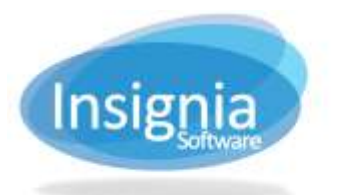

## SETTING UP AUTOMATED EMAIL NOTIFICATIONS

Insignia Library System allows users to set up several types of email notifications to students/patrons. **Tip**: If you do not want staff to receive overdue email notifications, go to **Administration > Library Setting > Circulation Types > Patron Circ Type tab**, select the staff circulation type from the dropdown menu, and check the Suppress Overdue Notice option.

To set this up, please follow these steps:

- 1. Go to Administration > Library Setting > Configuration.
- 2. Expand the Automation menu by using the small arrow icon.
- 3. Expand the Automated Email Notification menu by using the small arrow icon.
- 4. Expand the Email Notification Overdue Message menu by using the small arrow icon.
- 5. Click Edit.
- 6. Set the number of days the item is overdue for the system to send out an email notification.
- 7. Select the system message to use in the email. This message can be modified in Administration > Library Setting > System Message.
- 8. The system allows up to 3 overdue notifications to be set up and 1 pre-overdue notification.
- 9. To set up what time the emails are sent out at, expand the Everyday Execute Daily Check program menu by using the small arrow icon.
  - 9.1. Make sure Everyday Execute Daily Check Program is checked.
  - 9.2. Set the time the daily check program will run at.
- 10. Make sure No Notification For My Library is unchecked.
- 11. Expand the Create Warning Message to a Patron menu by using the small arrow icon.
  - 11.1. Set the thresholds the system must reach before sending out an email notifications to the students/patrons.
- 12. Click Save after all changes have been made.

| etings                                                | ~ Value        |                 |            | Edit |
|-------------------------------------------------------|----------------|-----------------|------------|------|
| . Automation                                          |                |                 |            |      |
| ∠ Automated Email Notification                        |                |                 | -          | -    |
| ∡ Email Notification Overdue Message                  |                |                 | Marrie     |      |
| Days Overtha                                          | 1              | \$              |            |      |
| Ernal Notification Overdue Message                    | Overdue Messag | pe for Patrol + |            |      |
| Email Notification Overdue Message II                 |                |                 |            |      |
| Email Notification Overdue Message III                |                |                 |            |      |
| Email Noblication Pre-Overdue Message                 |                |                 | - <b>1</b> |      |
| Every Day(s) Send Email To Patrons And Their Homeroom | Teacher 7      | +               |            |      |
| Everyday Execute Daily Check Program                  |                |                 |            |      |
| Fixed Day Notification                                |                |                 |            |      |
| No Notification For My Library                        |                |                 |            |      |
| Create Warning Message to a Patron                    |                |                 |            |      |
| Exclude Textbooks Fines                               |                |                 |            |      |
| If Number Of Overdue Items Exceeds                    | 3              |                 |            |      |
| etting Description                                    |                |                 |            |      |